## I am now going to be the key contact for the membership. How can I change this?

Only the current key contact can designate additional key contacts. Please follow these steps:

- Go to My Profile .

to

- Click on My Organization.
- Click on Org Members.
- Find the appropriate name of the new key contact, and toggle the **Is Key Contact** switch **ON**.

If the original key contact is no longer with your company/practice/school, please contact the OSAP Office at office@osap.org or +1 (410) 571-0003 to make this change.